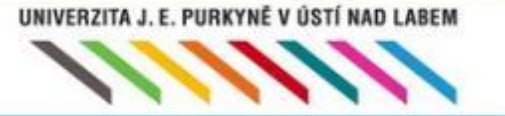

Dotyková zařízení ve výuce CZ.1.07/1.3.00/51.0017 Aktivita B3

### Možnosti využití digitálního obrazu se zaměřením na mobilní zařízení

Kapitola: Úvod

Mgr. Lukáš Círus

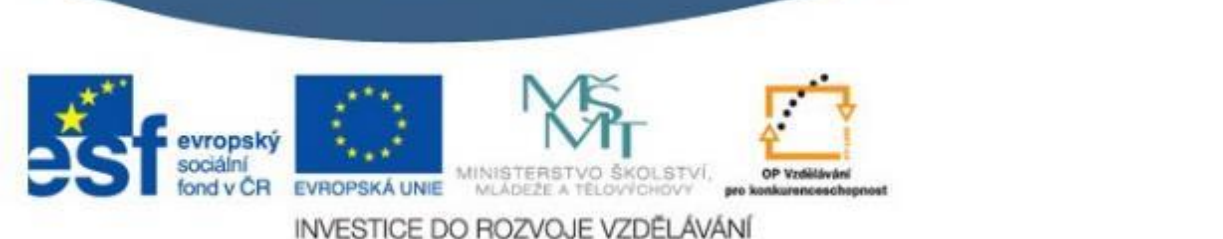

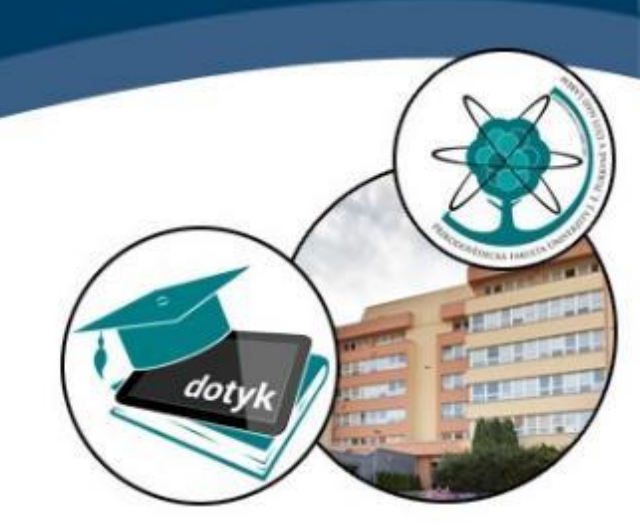

# SOFTWARE PLATFORNA

| 4 | ujep-dotyk.cz                                                                                                   |                                                                                                    | KATALOG APLIKACÍ                                                                                        | O PROBATO - PEGISTIANCE - PROFESSION                                                                                  |
|---|----------------------------------------------------------------------------------------------------|----------------------------------------------------------------------------------------------------|----------------------------------------------------------------------------------------------------|----------------------------------------------------------------------------------------------------|
|   | Předmět – Stupeň                                                                                                | - Typ aplikace -                                                                                                    | Stitek                                                                                                  | - Klićová slova                                                                                                    |
|   | Poslední přidané aplikace                                                                                       |                                                                                                    |                                                                                                    | •                                                                                                    |
|   |                                                                                                    |                                                                                                    |                                                                                                    |                                                                                                    |
|   | e                                                                                                    | 9000                                                                                                    |                                                                                                    |                                                                                                    |
|   | Elevate - Brain Training                                                                                        | Algoid                                                                                                    | Wave on a String                                                                                        | Secret Worlds. The Universe                                                                                           |
|   | Apiikace Elevate - Bran Training patří do<br>velké množiny výukových aplikací<br>umotňulia/ch citécní ososonoch | Multiplatformni vývojové prostředí pro<br>začátečníky s vlastním programovacím<br>Istudnos sastětením na šelví astříku | Applet nabízí podporu výkladu<br>mechanického vlnění od uvedení<br>základních polmů sá po víklad odrazu | Applet "Secret Worlds: The Universe<br>Within" (Tajné světy: Vesmir uvnitř)<br>utrudick straktivní formou očíbližního |

## Proškolení na softwarové platformě http://apps.dotyk.ujep.cz/

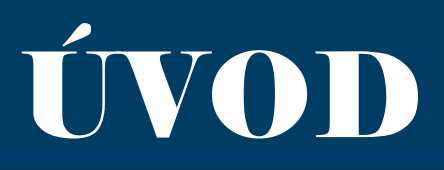

- Seznámení s mobilním zařízením umožňujícím vytvářet a upravovat mobilní obraz (mobilní telefon, tablet, atd.), funkce jednotlivých komponent, základy ovládání fotoaparátu a práce se softwarem na úpravu fotografií.
- Práce se zařízením, nároky na nastavení režimů odvíjející se od prostředí.

# Výhody digitální fotografie

dot

- Dobrá kontrola nad tvůrčí prací
- Možnost svobodného experimentování neomezovaného náklady na vyvolání filmu
- Možnost úpravy fotografií v počítači
- Posílání a ukládání na Internetu
- Domácí tisk fotografií

# Digitální fotoaparát

dot

- Kompaktní digitální fotoaparát v mobilním zařízení
  - malý, lehký a jednoduchý
  - funkce bývají automatické
  - mají vestavěný blesk, zoom objektiv, rozlišení většinou 8 14 megapixelů
  - chybí hledáček nahrazený LCD displejem

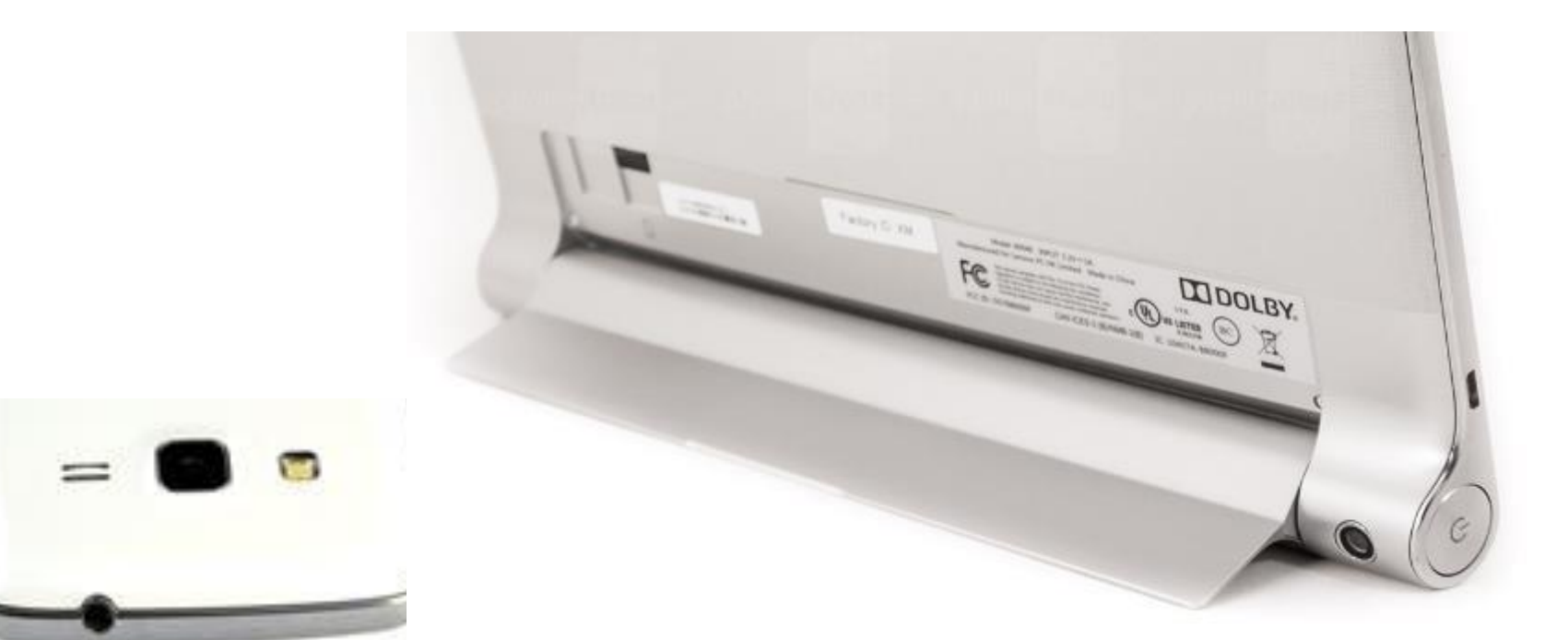

http://samsungmania.mobilmania.cz/Getfile.aspx?id\_file=636674641

https://www.google.cz/url?sa=i&rct=j&q=&esrc=s&source=images&cd=&c ad=rja&uact=8&ved=0CAcQiRw&url=http%3A%2F%2Fwww.phonearena. com%2Freviews%2FLenovo-Yoga-Tablet-10-

doi

Review\_id3489&ei=ZbGeVcTIJ8nYU8LJgKgL&bvm=bv.96952980,d.bGg& psig=AFQjCNEAfsmBo8uq8j0KJgL7RadazK9dFA&ust=143654985223461 1

# Literatura

dotyk

- BAATZ, W., Malá encyklopedie fotografie. 1.vydání. Brno. 2004. Computer Press. ISBN 80-251-0210-6
- HLAVÁČ, L., Dějiny fotografie, 1.vydání. Martin. 1987. Osveta
- JOHNSON W., S., RICE, M., WILLIAMS, C., Dějiny fotografie od roku 1839 do současnosti. 1.vydání. Praha. 2010. Nakladatelství Slováry. ISBN 978-80-7391-426-4
- SCHEUFLER, P., Teze k dějinám fotografie do roku 1914.
  1.vydání. Praha. 2000. Akademie muzických umění
- TAUSK, P., Dějiny fotografie. 1.vydání. Praha. 1980. SPN. v Praze. ISBN 80-85883-57-0
- SCHEUFLER, P., Historické fotografické techniky. 1. vyd. Praha. 1993. IPOS ARTAMA. ISBN 80-7068-075-X

# Úprava digitálního obrazu

![](_page_7_Picture_1.jpeg)

### • Ořez

### Narovnání horizontu

• Změna velikosti

## • Křivky

### •Klonování a retušování

Ořez

![](_page_8_Picture_1.jpeg)

- Umožňuje odstranit nechtěné detaily scény na okrajích snímku
- Můžeme využít i jako tvůrčí prostředek (např. ke čtvercovému formátu fotografie)

![](_page_9_Picture_0.jpeg)

Původní snímek. Větev pravém horním rohu lehce ruší výsledný dojem ze snímku.

![](_page_9_Picture_2.jpeg)

V grafickém editoru snímek ořízneme.

![](_page_10_Picture_0.jpeg)

![](_page_10_Picture_1.jpeg)

Výsledek ořezu. Snímek s pohledem na Radobýl a jeho okolí.

# Narovnání horizontu

- Křivý horizont je jedna z nejčastějších chyb fotografa
- Fotograf nedržel aparát dostatečně vodorovně
- Důležité u fotografií krajiny

![](_page_12_Picture_0.jpeg)

### Původní snímek. Horizont je viditelně nakřivo.

![](_page_12_Picture_2.jpeg)

V editoru určíme linii horizontu.

![](_page_13_Picture_0.jpeg)

do

Opravený snímek. Pohled z vrcholu Luže.

# Změna velikosti

- Zmenšení snímku většinou provádíme jestliže chce fotografie poslat emailem, umístit do webové galerie (většinou umí fotografie zmenšit samy automaticky) nebo chceme-li snímky použít v textovém editoru
- Zvětšení snímku se provádí chceme-li ho tisknout na větší plochu než je jeho tisknutelná plocha – grafický editor přidává pixely podle již existujících

![](_page_15_Picture_0.jpeg)

Větší snímek má velikost 5,28 MB což je vhodné pro tisk menších formátů fotografií. Menší snímek má 322 kB a je vhodný k umístěný do webové galerie.

![](_page_16_Picture_0.jpeg)

![](_page_16_Picture_1.jpeg)

- Určeny pro jemné ovládání tónů a jasu ve snímku pomocí tvarování křivky
- Umožňuje pracovat s dílčími částmi fotografie aniž bychom ovlivnili jiné části obrazu

![](_page_17_Picture_0.jpeg)

do

Dívky na fotografii mají na obličeji velice kontrastní stín.

![](_page_18_Picture_0.jpeg)

dot

### Pomocí nástroje na úpravu křivky jasu a tónu barev snímek vylepšíme.

![](_page_19_Picture_0.jpeg)

do

Na výsledné upravené fotografii stín v obličejích není tak kontrastní a můžeme z nich vyčíst náladu vyfotografovaných.

# Klonování a retušování

- Klonováním se zbavujeme nechtěných objektů na snímku
- Používáme k tomu tzv. "klonovací razítko" to zkopíruje určité části obrazu do jiné části obrazu
- Retušování je v podstatě to samé s ohledem na texturu, barvu a odstín pleti

![](_page_21_Picture_0.jpeg)

do

Tento snímek zámku Český Krumlov ruší přítomnost vodáků.

![](_page_22_Picture_0.jpeg)

do

"Klonovacím razítkem" jsme vodáky odstranili.

# Literatura

dotyk

- FREEMAN, M., Kreativní úpravy a speciální efekty. Kompendium pro digitální fotografy. 1. vyd. Brno. 2011. Zoner Press. ISBN 987-80-7413-112-7
- HERMAN, D., Digitální fotografie. 1.vyd. Praha. 2012. Slovart. ISBN 978-80-7391-553-7
- TŮMA, T., Digitální fotografie na počítači. 1. vyd. Brno. 2004. Computer Press. ISBN 80-251-0318-8
- TŮMA, T., Fotografujeme digitálně. 1.vydání. Brno. 2004. Computer Press. ISBN 80-251-0153-3
- Zoner photo studio: upravujeme fotografie. 1. vyd. Brno.
  2011. Zoner Press. ISBN 978-80-7431-169-1

### Windows Movie Maker-střih a úprava

doty

![](_page_24_Picture_1.jpeg)

S programem Windows Movie Maker můžete vytvářet videa složená z videosekvencí a fotografií. Můžete video podbarvovat vámi vybranou hudbou, stříhat video a mezi jednotlivé snímky vkládat plynulé přechody.

![](_page_25_Picture_0.jpeg)

dot

V nabídce "Start" spustíme program Windows Movie Maker.

![](_page_26_Picture_0.jpeg)

dot

Otevřený program vypadá takto. Video, které chceme upravovat, do programu můžeme nahrát přímo z videozařízení a to pomocí tlačítka "digitalizovat z videozařízení". Pokud už video v počítači máme stažené, využijeme tlačítko "import videa"

![](_page_27_Picture_0.jpeg)

Ze složky vybereme video, se kterým budeme chtít pracovat a označíme ho. Pokud chceme importovat více videí, zmáčkneme na klávesnici tlačítko Ctrl a levým tlačítkem myši vybereme videa. Jestliže chceme vybrat všechna videa ze složky, můžeme si práci usnadnit klávesovou zkratkou Ctrl+A. Po označení videí zmáčkneme tlačítko "importovat".

![](_page_28_Picture_0.jpeg)

![](_page_28_Picture_1.jpeg)

Import videí může někdy trvat i několik minut.

![](_page_29_Picture_0.jpeg)

dot

Stejným způsobem můžeme importovat obrázky a hudbu.

![](_page_30_Picture_0.jpeg)

dot

Když máme vše, co budeme potřebovat k tvorbě, importované. Můžeme jednotlivé fotografie a videa přetáhnutím myši umístit za sebe do dolní lišty nazvanou "scénář".

![](_page_31_Picture_0.jpeg)

![](_page_31_Picture_1.jpeg)

Stejným způsobem můžeme přetahovat i videa. Pokud je video příliš dlouhé, nebo jsou na něm partie, které ve výsledném klipu mít nechceme, můžeme využit tlačítko "Rozdělí klip na dva klipy v místě aktuálního snímku". V náhledu necháme video dojít až na místo, kde chceme klip rozdělit a zmáčkneme tlačítko pro rozdělení.

![](_page_32_Picture_0.jpeg)

![](_page_32_Picture_1.jpeg)

Vybranou část videa umístíme do "scénáře".

![](_page_33_Picture_0.jpeg)

![](_page_33_Picture_1.jpeg)

Mezi jednotlivé snímky může umístit "přechody videa". Videa pak na sebe plynuleji navazují. Klikneme na možnost "Zobrazit přechody videa" a přetažením vybraného přechodu ho umístíme mezi snímky.

![](_page_34_Picture_0.jpeg)

![](_page_34_Picture_1.jpeg)

My jsme vybrali přechod "Motýlek vodorovně".

![](_page_35_Picture_0.jpeg)

![](_page_35_Picture_1.jpeg)

Máme také možnost do filmu vložit titulky a to tlačítkem "Vytvořit titulky".

![](_page_36_Picture_0.jpeg)

![](_page_36_Picture_1.jpeg)

Můžeme vybrat, kam chceme titulky umístit … na začátek filmu, před vybraný klip, do vybraného klipu, za vybraný klip, na závěr … my vybereme "titulky na začátek filmu".

![](_page_37_Picture_0.jpeg)

| 🚳 Bez názvu - Windows A                                                                                                    | Novie Maker                           |           |                          |                  |
|----------------------------------------------------------------------------------------------------|---------------------------------------|-----------|--------------------------|------------------|
| Soubor Úpravy Zabrazik                                                                                                    | Nástroje Kip Přehrát Nápověda         |           |                          |                  |
| 00H 9.0                                                                                                    | 🔹 📄 ûlahy 😰 Kolekce 🚺 Přachady vida a | 💌 🕸 💷 📖 • |                          |                  |
| Zadejte text titulku<br>Klepnutim na tlačitko Dokončit př                                                                                  | idələr tihalək ola filma              |           | Vykzest                  | it a zeslábnout  |
| Kolešio-Ha<br>derven 2012<br>I<br>Potovo, skošt tituloj do fina<br>Dalši nože nala:<br>20-lint animaci bada)<br>Zmint pinne a berva factua |                                       |           | Kolešovka<br>červen 2012 |                  |
|                                                                                                    |                                       |           | Pozostaveno              | 0,000,0070,004,0 |
|                                                                                                    |                                       |           | 0000                     | 6                |
|                                                                                                    |                                       |           |                          |                  |
| HG_5643                                                                                                    | M2U00945(1)                           | 00052     |                          |                  |
| C)                                                                                                    | 0                                     |           |                          |                  |

Do připraveného rámečku napíšeme požadovaný text. V náhledovém okně se nám ukazuje, jak budou titulky vypadat.

![](_page_38_Picture_0.jpeg)

![](_page_38_Picture_1.jpeg)

Můžeme využít možnosti "Změnit animaci titulků".

![](_page_39_Picture_0.jpeg)

![](_page_39_Picture_1.jpeg)

My jsme jako animaci titulků zvolili "Stékající barva".

![](_page_40_Picture_0.jpeg)

![](_page_40_Picture_1.jpeg)

Stejně tak můžeme "změnit písmo a barvu textu". Jsme-li s titulky spokojení zvolíme tlačítko "Hotovo, vložit titulky do filmu"

![](_page_41_Picture_0.jpeg)

![](_page_41_Figure_1.jpeg)

Pro vložení hudby do filmu musíme nejdříve přepnout na "Zobrazit časovou osu".

![](_page_42_Picture_0.jpeg)

dot

Opět jednoduchým přetažením myši vložíme hudbu do řádku "Zvuk a hudba".

![](_page_43_Picture_0.jpeg)

![](_page_43_Picture_1.jpeg)

Pomocí tlačítka "Nastavit úrovně hlasitosti" můžeme vybrat, jestli chceme, aby byla více slyšet hudba, nebo zvuk videa.

![](_page_44_Picture_0.jpeg)

![](_page_44_Picture_1.jpeg)

Pro zkrácení doby, kdy hraje hudba, chytneme myší konec nahrávky a přetahneme doleva na místo, kde chceme, aby hudba přestala hrát.

![](_page_45_Picture_0.jpeg)

![](_page_45_Picture_1.jpeg)

Abychom film dokončili a uložili do počítače vybereme tlačítko "Uložit do počítače".

![](_page_46_Picture_0.jpeg)

aot

Do prvního políčka vyplníme, jak se bude film jmenovat. Ve druhém pomocí tlačítka "Procházet" vybereme, kam soubor umístíme.

| 🚳<br>Průvodce uložením fi                            | limu                                                                                  |                                   |                                     |                                           |                                                       |
|------------------------------------------------------|---------------------------------------------------------------------------------------|-----------------------------------|-------------------------------------|-------------------------------------------|-------------------------------------------------------|
| Uložený soubor film<br>Zadejs informace r            | ບ<br>ດ ນຳວັອຄາອິກາ ສວນປາດານ ກິໄກແມ                                                    |                                   | ]s =   <b>m</b> •                   |                                           |                                                       |
| 1, Zadejta názav soubor                              | ru ukćeniško filmu.                                                                   |                                   |                                     |                                           |                                                       |
| Kolešovka                                            |                                                                                       |                                   |                                     |                                           |                                                       |
| 2. Umístění, do kterého l                            | bude film ubžen:                                                                      |                                   |                                     |                                           |                                                       |
| 🔁 D:\ UJEP                                           | \E-learning Multimedial/Movie Maker                                                   | M Procházet                       |                                     |                                           |                                                       |
| 2<br>)                                               |                                                                                       | B                                 |                                     | 21                                        |                                                       |
|                                                      | <zpět< th=""><th>Dalčí &gt; 12 Storne</th><th></th><th>000000</th><th>00</th></zpět<> | Dalčí > 12 Storne                 |                                     | 000000                                    | 00                                                    |
| Přídavání bbulků, eřektů a<br>Missier – stření klast | přechodů 💌                                                                            |                                   |                                     | 00000                                     | 60                                                    |
| Maco E                                               | 2017art scinif  00015.00 00010.00 00015.00 0.002  M2  M2  M2  M2                      | 000 0002500 0003000 000<br>000652 | '35.00 0.00'40.00 0.00'45.00<br>M2U | 0005000 00055.00 00100.00 00105.<br>00852 | 00 0.01 <sup>1</sup> 0.00 0.017500 0.01/2600 0.001/25 |
| Zvuk e hudbe                                         | Cat Stevens - Wild World                                                              | Car Si                            | evens - Wild Warld                  | Ca                                        |                                                       |
| Překryvné tituky                                     |                                                                                       |                                   |                                     |                                           |                                                       |
| Li<br>Přípraven                                      | N1                                                                                    |                                   |                                     |                                           |                                                       |

doty

Dále tlačítko "další".

![](_page_48_Picture_0.jpeg)

*a*01

Video bude mít pravděpodobně velkou velikost. Pro zmenšení parametrů zvolte "zobrazit další možnosti".

![](_page_49_Picture_0.jpeg)

*a*01

Vybereme požadovanou rychlost přehrávání videa. My vybíráme poměrně malou velikost výsledného videa, protože budeme video umisťovat na internet.

![](_page_50_Picture_0.jpeg)

dot

Po zmáčknutí tlačítka "dokončit se nám vytvořené video automaticky spustí a přehraje.

![](_page_51_Picture_0.jpeg)

# Využití fotografie na ZŠ-Tvorba vlastního projektu

# Jazyk a jazyková výchova

![](_page_52_Picture_1.jpeg)

# Český jazyk a literatura

- žáci píší příběh na námět promítané fotografie
- na motivy příběhu mohou naopak vytvářet fotografie
- Cizí jazyk
  - žáci popisují v dané řeči, co se na fotografii děje

# Matematika a její aplikace

Fotografie může být námětem slovních úloh
 Fotograf vyfotil snímek s expozičním časem ¼ s.
 Na jak dlouhý čas bude fotit snímek, jestli že se rozhodl čas prodloužit dvakrát?

# Člověk a jeho svět

- Zaznamenávání změn v přírodě vlivem změn ročních období – žák si vybere jedno místo v přírodě a to chodí pravidelně fotografovat a porovnává změny
- Vytvoření mapy svého okolí, do které mohou nalepit fotografie orientačních bodů, které sami vyfotí
- Zaznamenávání procesů tání, odpařování, krystalizaci, rozpouštění ...

- Zaznamenávání přírodních jevů jako bouřky, pohyby hvězd a Měsíce, fáze Měsíce, zatmění Měsíce, různé meteorologické jevy, druhy
  - mraků ...
- Žáci mohou vytvářet reportáže ze svých cest v soukromí a prezentovat zajímavá místa, která navštívili

# Člověk a zdraví

![](_page_56_Picture_1.jpeg)

- žáci mohou během celého dne zaznamenávat na fotoaparát, co dělají pravidelně pro své zdraví (ráno se umyjí a vyčistí si zuby, snídají ...)
- Tělesná výchova
  - fotografování žáků při provádění jednotlivých cviků a následné promítnutí, vede k uvědomění si chyb, které žáci při cvičení provádí

# Umění a kultura

![](_page_57_Picture_1.jpeg)

### Výtvarná výchova

 fotografie se dají využít při tvorbě koláží, žáci fotografie různě vystřihují, nalepují a dokreslují

# Dramatická výchova

dot

 "živé obrazy" a jejich zaznamenávání – žáci pózují na různorodá témata

# Náměty na práci

- Fotografujte jednu část krajiny z různých pohledů a úhlů. Hledejte nejlepší.
- Vyzkoušejte si fotografovat lidi aniž by věděli, že je fotografujete a když před fotoaparátem pózují .
- Vytvořte reportáž z kurzu.
- Mějte fotoaparát stále u sebe, aby Vám neunikla žádná z momentek.
- Fotografujte spící osvětlené město.
- Pokuste se vyfotografovat noční oblohu s měsícem, nebo na dlouhý čas s hvězdami.
- Vyberte si nějaký všeobecně známý interiér a snažte se ho zachytit nově.

# Literatura

dotyk

- BARTOŠ, M., Kompozice v digitální fotografii.1. vydání. Brno. 2008. Computer Press. ISBN 978-80-251-2230-3
- CLEMENTS. J., Fotografujeme makra. 1.vyd. Brno. 2006. Computer Press. ISBN 80-251-1007-9
- DICKMAN, J., KINGHORN, J., *Mistrovství digitální fotografie s DSLR*. 1. vyd. Brno. 2010. Computer Press. ISBN 978-80-251-2816-9
- FREEMAN, M., Dobrá fotografie Objevte tajemství úspěšných snímků. 1.vyd. Brno. 2012. Zoner Press. ISBN 978-80-7413-179-0
- HEDGECOE, J., Velká kniha fotografie. 1.vyd. Praha. 1996. SVOJTKA A VAŠUT. ISBN 80-7180-056-2
- HERMAN, D., Digitální fotografie. 1.vyd. Praha. 2012. Slovart. ISBN 978-80-7391-553-7
- KELBY, S., Digitální fotografie. 1. vyd. Brno. 2007. Zoner Press. ISBN 978-80-86815-56-5
- LINDER. P., Velká kniha digitální fotografie. 3. vydání. Brno. 2008. Computer Press. ISBN 978-80-251-2005-7
- SCHER, A., Naučte se fotografovat srdcem. 1.vyd. Brno. 2011. Zoner Press. ISBN 978-80-7413-141-7
- VIGUE, J., Digitální fotografie. 1. vyd. Praha. 2005. Rebo Productions. ISBN 80-7234-427-7